# Umstellung von Outlook 2003-Konfiguration auf Exchange-Server-Dienste über HTTP

# Schritt 1

Starten Sie das Mailprogramm Outlook. In der Menüleiste klicken Sie auf Extras und dann auf E-Mail-Konten.

# Schritt 2

Der Assistent für die Outlook-Konfiguration wird gestartet. Klicken Sie auf Weiter.

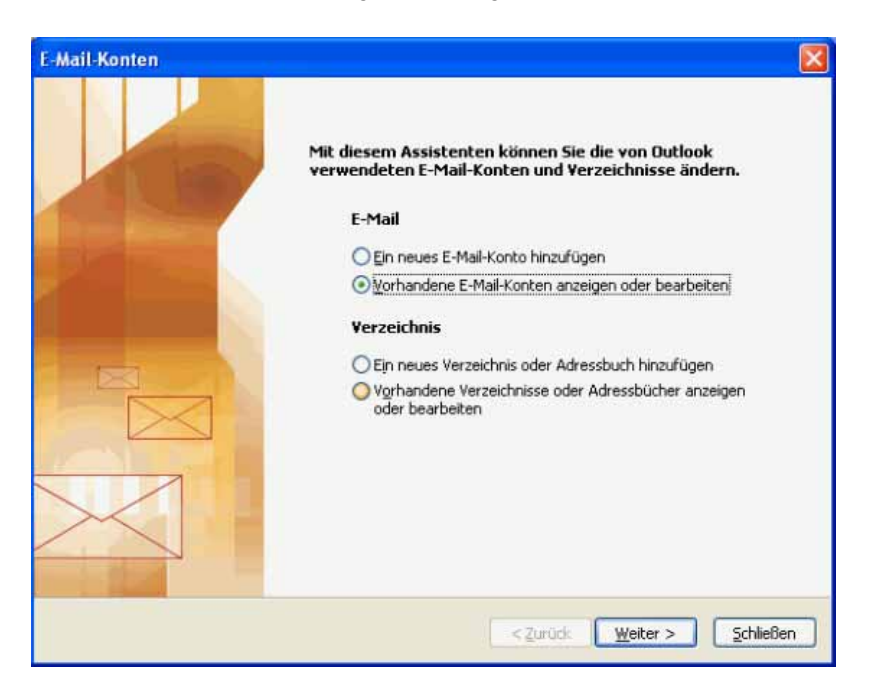

## Schritt 3

Das E-Mail-Konto mit dem Microsoft Exchange Server wird angezeigt. Klicken Sie auf das Feld Ändern....

| Name                                         | Тур                     | Ăndern              |
|----------------------------------------------|-------------------------|---------------------|
| Microsoft Exchange Serv                      | ver Exchange (Standard) | Hinzufügen          |
|                                              |                         | Entfernen           |
|                                              |                         | Als Standard festi. |
|                                              |                         | Nach gben           |
|                                              |                         | Nach unten          |
| eue Nachrichten übermit                      | teln an:                |                     |
| aue Nachrichten übermit<br>Vachname, Vorname | teln an:                | datei               |

Klicken Sie auf Weitere Einstellungen....

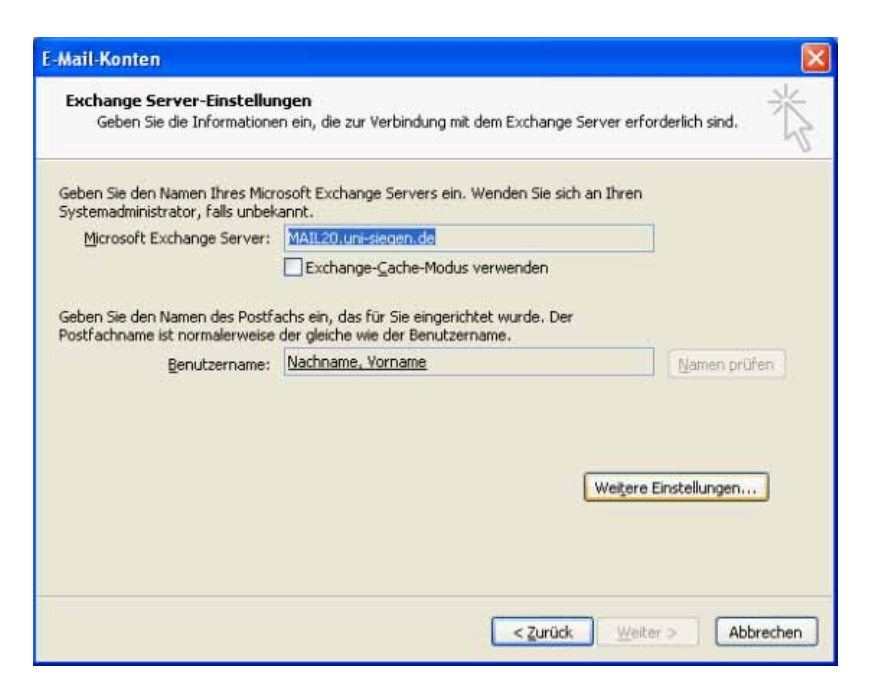

## Schritt 5

Ein Fenster mit weiteren Einstellungen zum Exchange Server erscheint. Klicken Sie auf die Registerkarte Verbindung.

| Microsoft Exchange Server                                                                       |                    | × |
|-------------------------------------------------------------------------------------------------|--------------------|---|
| Allgemeines Erweitert Sicherheit Verbindung F                                                   | Remoternail        |   |
| Exchange-Konto<br>Geben Sie einen Namen für dieses Konto ein, zum                               |                    |   |
| Beispiel "Arbeit" oder "Microsoft Exchange Server<br>Microsoft Exchange Server                  |                    |   |
| Beim Start                                                                                      |                    |   |
| <ul> <li>Verbindung automatisch pr üfen</li> <li>Verbindung manuell pr üfen</li> </ul>          |                    |   |
| Verbindungstyp bei jedem Start auswählen<br>Standardverbindungsstatus                           |                    |   |
| <ul> <li>Netzwerkverbindung herstellen</li> <li>Offline arbeiten (Einwählverbindung)</li> </ul> |                    |   |
| 30 Sek. bis zum Serververbindungstimeout                                                        |                    |   |
|                                                                                                 |                    |   |
|                                                                                                 |                    |   |
| OK Abbrechen                                                                                    | Ü <u>b</u> ernehme | n |

Aktivieren Sie das Kontrollkästchen Exchange-Verbindung mit HTTP herstellen und klicken Sie anschließend auf das Feld Exchange-Proxyeinstellungen.

| Microsoft Exchange Server                                                                   |
|---------------------------------------------------------------------------------------------|
| Allgemeines Erweitert Sicherheit Verbindung Remotemail                                      |
| Verbindung                                                                                  |
| Im Offlinemodus folgende Einstellungen zur<br>Verbindung mit dem Exchange Server verwenden: |
| Über das lokale Netzwerk verbinden (LAN)                                                    |
| O Über Modem verbinden                                                                      |
| O Internetverbindung manuell herstellen                                                     |
| Modem                                                                                       |
| Die folgende DFÜ-Netzwerkverbindung verwenden:                                              |
| ×                                                                                           |
| Eigenschaften Hinzufügen                                                                    |
| Exchange via Internet                                                                       |
| Exchange-Verbindung mit <u>H</u> TTP herstellen                                             |
| Exchange-Proxyeinstellungen                                                                 |
|                                                                                             |
| OK Abbrechen Übernehmen                                                                     |

#### Schritt 7

In das Eingabefeld für den Exchange-Proxyserver tragen Sie "mail.uni-siegen.de" ein, aktivieren das Kontrollkästchen **Bei** schnellen Netzwerken zuerst eine Verbindung über HTTP herstellen und wählen für die Proxyauthentifizierungseinstellungen Standardauthentifizierung. Zum Abschluss klicken Sie auf OK.

| Exchange-Proxyeinstellungen                                                                                                    |
|----------------------------------------------------------------------------------------------------|
| Microsoft Office Outlook kann über das Internet mit dem Microsoft Exchange Server Daten<br>austauschen, indem Remoteprozeduraufrufe (RPC) in HTTP-Paketen geschachtelt werden.<br>Wählen Sie, welches Protokoll und welche Authentifizierungsmethode verwendet werden soll.<br>Wenden Sie sich an den Exchange-Serveradministrator, wenn Sie nicht wissen, welche Optionen<br>Sie wählen sollen. |
| Diesen LIRL für die Verbindung mit dem Exchange-Proxyserver verwenden:                                                                                                    |
| https:// mail.uni-siegen.de                                                                                                    |
| Hauptname des <u>Proxyservers</u> :                                                                                                    |
| Bei schnellen Netzwerken zuerst eine Verbindung über HTTP herstellen, dann über TCP/IP                                                                                                    |
| 🕑 Bgi langsamen Netzwerken zuerst eine Verbindung über HTTP herstellen, dann über TCP/IP                                                                                                    |
| Proxyauthentifizierungseinstellungen                                                                                                    |
| Diese Authentifizierung für die Verbindung mit dem Exchange-Proxyserver verwenden:                                                                                                    |
| NTLM-Authentifizierung                                                                                                    |
| OK Abbrechen                                                                                                    |

Klicken Sie auf OK.

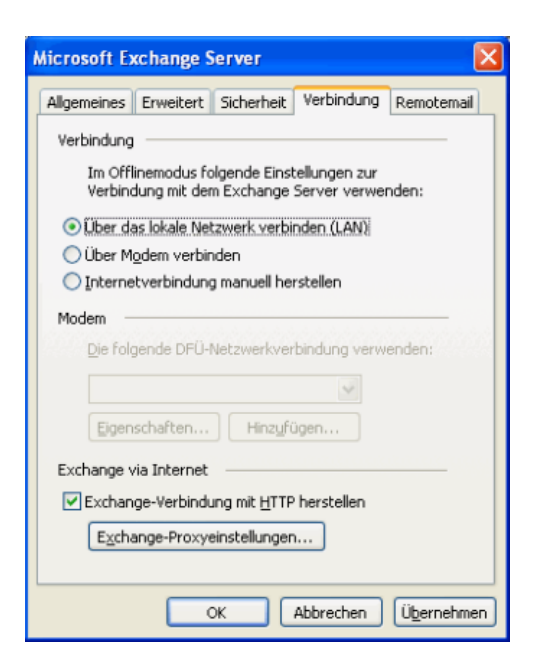

#### Schritt 9

Wie beim vorherigen Schritt schließen Sie das Fenster mit OK.

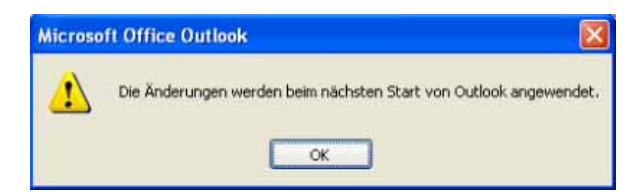

#### Schritt 10

Schließen Sie das Fenster mit Weiter.

| E-Mail-Konten                                                      |                                                                              |
|--------------------------------------------------------------------|------------------------------------------------------------------------------|
| Exchange Server-Einstellur<br>Geben Sie die Informatione           | ngen<br>n ein, die zur Verbindung mit dem Exchange Server erforderlich sind. |
| Geben Sie den Namen Ihres Micr<br>Systemadministrator, falls unbek | osoft Exchange Servers ein. Wenden Sie sich an Ihren<br>annt.                |
| Microsoft Exchange Server:                                         | MAIL20.uni-siegen.de                                                         |
|                                                                    | Exchange-Cache-Modus verwenden                                               |
| Postfachname ist normalerweise<br>Benutzername:                    | der gleiche wie der Benutzername.<br>Nachname, Vorname Namen prüfen          |
|                                                                    |                                                                              |
|                                                                    |                                                                              |
|                                                                    | Weitere Einstellungen                                                        |
|                                                                    |                                                                              |
|                                                                    |                                                                              |
|                                                                    |                                                                              |
|                                                                    |                                                                              |
|                                                                    | < guruck Weiter > Abbrechen                                                  |

Ihre Outlook-Umstellung ist abgeschlossen. Klicken Sie auf **Fertig stellen**. Beim nächsten Start von Outlook wird die Konfigurationsänderung wirksam.

| Name                        | Тур                 | Ăngern              |
|-----------------------------|---------------------|---------------------|
| Microsoft Exchange Server   | Exchange (Standard) | Hinzufügen          |
|                             |                     | Entfernen           |
|                             |                     | Als Standard festi. |
|                             |                     | Nach gben           |
|                             |                     | Nach unten          |
| sue Nachrichten übermittelr | n an:               |                     |
| achname, Vorname            | Neue Outlook-Datend | atei                |